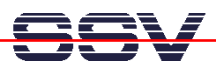

## How to use a WindowsXP-based Development System

If the operating system of your PC-based development system is a Microsoft WindowsXP version, it is also possible to use Telnet and FTP. First check the Ethernet adapter installation of your PC and make sure, that the WindowsXP TCP/IP protocol stack is connected to the Ethernet adapter. Then check the IP address, **192.168.0.1** will be fine for the first time.

• **1. Step:** Check the TCP/IP connection between your WindowsXP-based PC and the Linux-based DIL/NetPC. Then establish a Telnet session.

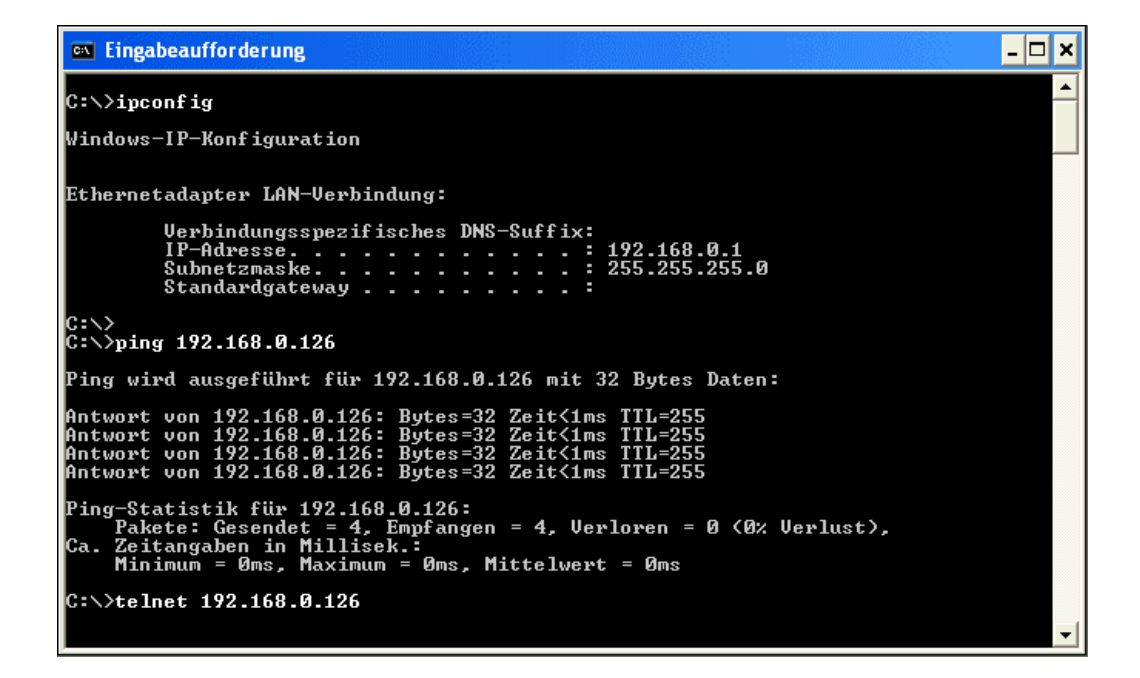

Open up a WindowsXP **MS-DOS command prompt box**. You find this feature within the menu point **accessories**. Then use

## ipconfig

to verify the IP address of the PC. If the **ipconfig** command shows the right IP address (**192.168.0.1**) then you can check the TCP/IP connection to the DIL/NetPC. Use

ping 192.168.0.126

for the connection check. If the connection is available, run the standard WindowsXP Telnet client program. Enter the command line

telnet 192.168.0.126

within the **MS-DOS command prompt box**. In the case of errors first check the LAN cables and then the WindowsXP TCP/IP configuration.

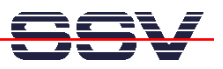

• 2. Step: Use the Telnet session. There are no differences to Telnet sessions with other client programs.

| Telnet 192.168.0.126                                                                                                    |                                                                                   |                                                                                  |                                                                                                    |                                                                                      |                                                                                                    | _ 🗆 🗙    |
|----------------------------------------------------------------------------------------------------|-----------------------------------------------------------------------------------|----------------------------------------------------------------------------------|----------------------------------------------------------------------------------------------------|--------------------------------------------------------------------------------------|----------------------------------------------------------------------------------------------------|----------|
| - SSV Embedded Linux - Version 0.05                                                                                                    |                                                                                   |                                                                                  |                                                                                                    |                                                                                      |                                                                                                    | <b>▲</b> |
| - SSU Embedded Linux - Version 0.05<br>emblinux login: gast<br>Password:<br>[gast@emblinux gast]\$ls -al /<br>drwxr-xr-x 15 root root<br>drwxr-xr-x 2 root root<br>drwxr-xr-x 3 root root<br>drwxr-xr-x 4 root root<br>drwxr-xr-x 4 root root<br>drwxr-xr-x 2 root root<br>drwxr-xr-x 2 root root<br>drwxr-xr-x 2 root root<br>drwxr-xr-x 2 root root<br>drwxr-xr-x 2 root root<br>drwxr-xr-x 3 root root<br>drwxr-xr-x 4 root root<br>drwxr-xr-x 7 root root<br>drwxr-xr-x 2 root root<br>drwxr-xr-x 2 root root<br>drwxr-xr-x 2 root root<br>drwxr-xr-x 2 root root<br>drwxr-xr-x 2 root root<br>drwxr-xr-x 7 root root<br>drwxr-xr-x 7 root root<br>drwxr-xr-x 7 root root | 480<br>488<br>1888<br>2048<br>1216<br>608<br>64<br>96<br>896<br>896<br>288<br>288 | Aug<br>Aug<br>Aug<br>Jan<br>Aug<br>Oct<br>Jan<br>Jan<br>Jan<br>Jan<br>Apr<br>Apr | $     \begin{array}{r}       6 \\       6 \\       1 \\       2 \\       1 \\       2 \\       6 \\       4 \\       4 \\       4 \\       4   \end{array} $ | 2002<br>2002<br>2001<br>2002<br>2002<br>2002<br>2000<br>12:00<br>12:00<br>2000<br>20 | bin<br>dev<br>etc<br>home<br>lib<br>lost+found<br>mnt<br>proc<br>root<br>sbin<br>tmp<br>usr<br>var |          |
| Just Comblinux gast J\$ps -A         PID TTY       TIME CMD         1       0.0       00:00:01 init         2       0.0       00:00:01 init         3       0.0       00:00:00 ksoftirqd_CPU0         4       0.0       00:00:00 kswapd         5       0.0       00:00:00 kdflush         6       0.0       00:00:00 kdflush         6       0.0       00:00:00 thtpd         95       0.0       00:00:00 thtpd         104       0.0       00:00:00 jffs_gcd         114       0.0       00:00:00 jin.tel         127       0.0       00:00:00 sh         133       136.0       00:00:00 ps         [gast@emblinux gast]\$_       [gast@emblinux gast]\$_                   | 3                                                                                 |                                                                                  |                                                                                                    |                                                                                      |                                                                                                    | •        |

• **3. Step:** Use the WindowsXP Internet Explorer to be able to access the DIL/NetPC Web server. Enter the URL:

http://192.168.0.126

| SSV EMBEDDED SY        | 'STEMS: DIL/NetPC - Microsoft Internet Explorer                                                                                                    |                |  |  |  |  |
|------------------------|----------------------------------------------------------------------------------------------------|----------------|--|--|--|--|
| Datei Bearbeiten Ar    | nsicht Favoriten Extras ?                                                                                                    | <b>1</b>       |  |  |  |  |
| G Zurück 🔹 🕥           | - 💌 😰 🏠 🔎 Suchen 🤺 Favoriten 🜒 Medien 🤣 😥 🍓 🔜                                                                                                    | 1. Contraction |  |  |  |  |
| Adresse 🙆 http://192.1 | 168.0.126 💽 💽 Wechseln zu                                                                                                    | Links »        |  |  |  |  |
|                        |                                                                                                    | <              |  |  |  |  |
| Embedded<br>Networking | SBCs for Embedded Networking: DIL/NetPC DNP/1110                                                                                                    |                |  |  |  |  |
| DIL/NetPC DNP/1110     | The DIL/NetPC DNP/1110 provides a very compact Intel 206 MHz SA-1110 StrongARM-based low power embedde                                                                                                    | ed             |  |  |  |  |
| In-deep                | controller with TCP/IP stack and web server for high-speed embedded networking applications. The DIL/NetPC offers the<br>footming of a standard & up DIL accelet with 0.2 www.canters and all the headware and applications.                                                                                                    |                |  |  |  |  |
| 64-pin DIL Pinout      | add high-speed networking capabilities to any product design. The <i>DIL/NetPC</i> was developed specifically for products<br>that need to be connected to 10 or 100 Mbps Ethernet-based TCP/IP networks with minimum development costs.                                                                                                    |                |  |  |  |  |
|                        | Embedded Web Server<br>Embedded TCP/IP<br>Ethernet<br>Controller                                                                                                    |                |  |  |  |  |
|                        | FLASH     Image: Constraint of the second second seco | <b>&gt;</b>    |  |  |  |  |
| 🕘 Fertig               | 🥥 Internet                                                                                                    |                |  |  |  |  |

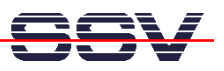

• **4. Step:** Establish a FTP session for file transfers between your development system and the DIL/NetPC.

| 🕸 ftp://gast@192.168.0.126/home/gast        |                                                                                                    |                                                                                                    |                                                                                                    |                                                                                             |
|---------------------------------------------|----------------------------------------------------------------------------------------------------|----------------------------------------------------------------------------------------------------|----------------------------------------------------------------------------------------------------|---------------------------------------------------------------------------------------------|
| Datei Bearbeiten Ansicht Favoriten Extr     | ras ?                                                                                                    | A                                                                                                    |                                                                                                    |                                                                                             |
| 🌀 Zurück 🔹 🕥 - 🎓 🔎 Suchen                   | Crdner 🛄 🗸                                                                                                    |                                                                                                    |                                                                                                    |                                                                                             |
| Adresse ( ftp://gast@192.168.0.126/home/gas | it/                                                                                                    | 🖌 🋃 Wechseln zu 🛛 Links 🎽                                                                                                    |                                                                                                    |                                                                                             |
| Andere Orte 🔹 🛞                             | Name<br>.bash_history<br>Image1.tif<br>Image2.tif<br>Image3.tif                                                                                                    | Größe         Typ           20 Byte         BASH_HISTORY-Date           24,2 KB         TIF-Bild           32,6 KB         TIF-Bild           40,5 KB         TIF-Bild | Geändert am         Geändert am           ei         01.01.2002 12:32           27.10.2002 15:26         27.10.2002 15:26           27.10.2002 15:26         27.10.2002 15:26 |                                                                                             |
| Gemeinsame Dokumente                        | 🎥 3½-Diskette (A:)                                                                                                    |                                                                                                    |                                                                                                    |                                                                                             |
| Details 🛛 🛞                                 | Datei Bearbeiten Ansich                                                                                                    | it Favoriten Extras ?                                                                                                    |                                                                                                    |                                                                                             |
|                                             | Ordner<br>top<br>Bgene Dateien<br>Arbeitsplatz<br>3 3%-Diskette (Ar)<br>5 3%-Diskette (Ar)<br>5 50-L53 (Cr)<br>5 5CT JTMP<br>8 5 40CH<br>8 5 AOL<br>9 6 AOL<br>9 6 6 AOL<br>9 6 AOL<br>9 7 AOL<br>9 6 AOL<br>9 7 6 AOL<br>9 7 6 AOL<br>9 7 6 AOL<br>9 7 6 AOL<br>9 7 6 AOL<br>9 7 7 7 7 7 7 7 7 7 7 7 7 7 7 7 7 7 7 7 | X Name A                                                                                                    | Größe Typ<br>25 KB TIF-Bild<br>33 KB TIF-Bild<br>41 KB TIF-Bild<br>35 KB TIF-Bild                                                                                             | Geandert am<br>27.10.2002 15:20<br>27.10.2002 15:21<br>27.10.2002 15:25<br>27.10.2002 15:25 |

You need a FTP client program on the PC. The WindowsXP Internet Explorer can do this job. First run the Internet Explorer with the URL:

## ftp://gast@192.168.0.126/home/gast/

Then open up an Explorer window. For transferring files you can move a file with drag and drop from one window (Explorer) to the other window (Internet Explorer).